# How to Install and Connect to Citrix

## Table of Contents

| 1. | Install Citrix Workspace App and HDX | 2 |
|----|--------------------------------------|---|
| 2. | Log on to Citrix                     | 3 |
| 3. | Logging off                          | 4 |
| 4. | Troubleshoot Installation Issues     | 4 |
| 5. | Check if Teams is optimised          | 7 |
| 6. | Best Practices                       | 8 |

# 1. Install Citrix Workspace App and HDX

Install Citrix Workspace App and HDX Realtime Media Engine to optimise your experience.

| Step 1 | Navigate to www.deloitte.co.uk/citrix                                                                                                    |
|--------|----------------------------------------------------------------------------------------------------|
| Step 2 | Install Citrix Workspace App from the link given. Click <b>Finish</b> at the end of the installation process.                                                                                                  |
|        | <ul> <li>Note:</li> <li>1. Do not select the checkbox Start App Protection after Installation during the installation process.</li> <li>2. Do not select any option to enable SSO (single sign-on).</li> </ul> |
|        | Desktop Anywhere                                                                                                    |
|        | Please use the links below to download and install the correct software to access Desktop<br>Anywhere.                                                                                                    |
|        | These should only be installed on your <b>personal</b> device.                                                                                                    |
|        | Citrix Workspace (formerly Receiver)<br>Citrix Workspace App for Windows<br>Citrix Workspace App for Mac                                                                                                    |
|        | Citrix HDX Realtime Media Engine<br>HDX RealTime Media Engine 2.9 for Windows and Mac                                                                                                    |
| Step 3 | Install HDX to optimise your Microsoft Teams experience                                                                                                    |
| 01000  | Optionally, install Zoom Plug in to optimise your Zoom experience. Unzip the files before installation.                                                                                                    |
|        | NOTE: Restart your laptop after installation.                                                                                                    |
|        | Desktop Anywhere                                                                                                    |
|        | Please use the links below to download and install the correct software to access Desktop Anywhere.                                                                                                    |
|        | These should only be installed on your <b>personal</b> device.                                                                                                    |
|        | Citrix Workspace (formerly Receiver)<br>Citrix Workspace App for Windows<br>Citrix Workspace App for Mac                                                                                                    |
|        | Citrix HDX Realtime Media Engine<br>HDX RealTime Media Engine 2.9 for Windows and Mac                                                                                                    |
|        | Zoom Plug in for Citrix<br>Zoom Plug in for Mac                                                                                                    |

#### 2. Log on to Citrix

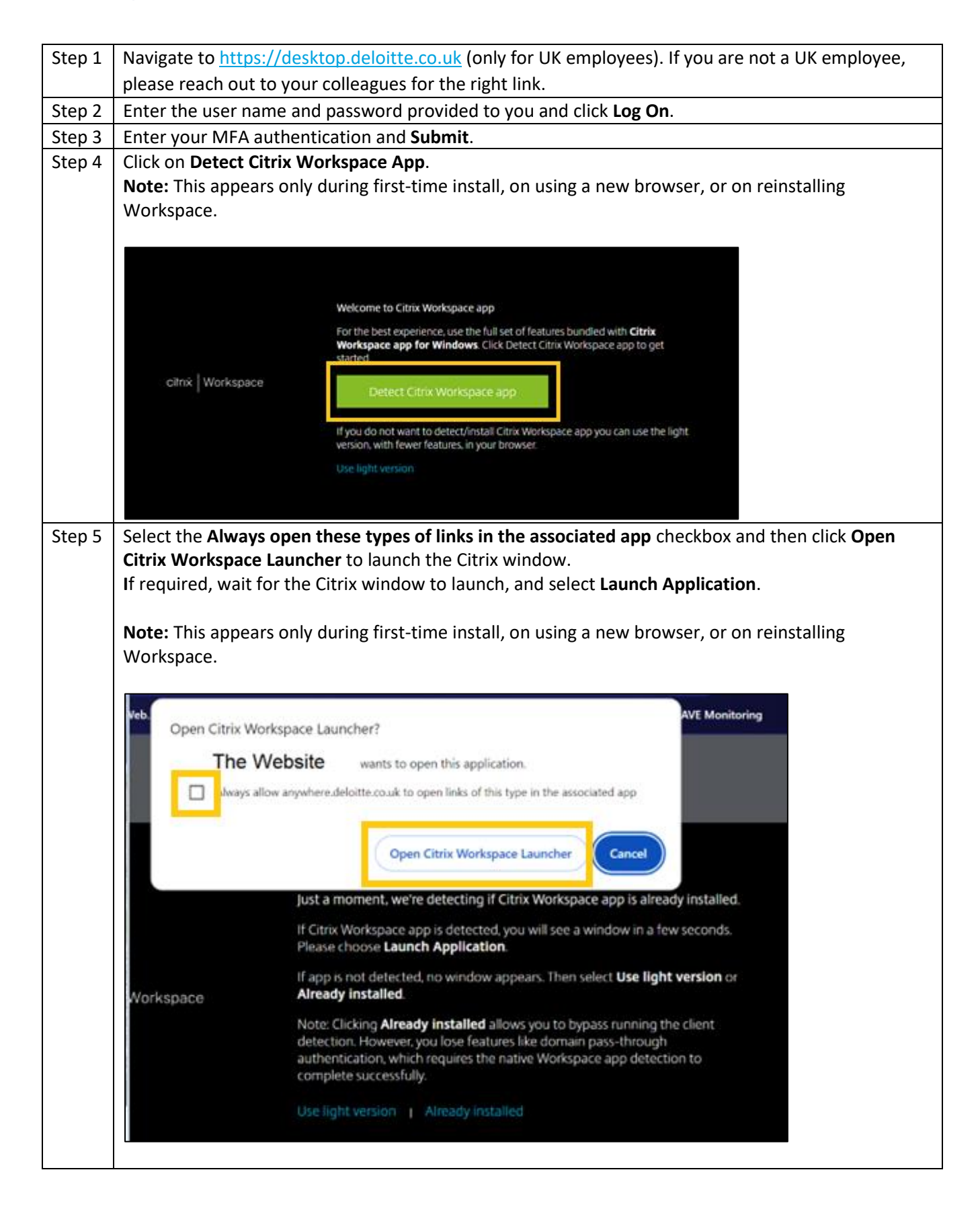

| Step 5 | Launch Citrix Desktop from the Desktop Anywhere icon (your icon might differ) to start your session.                                                                                                    |
|--------|----------------------------------------------------------------------------------------------------|
|        | Desktop Anywhere                                                                                                    |
| Step 6 | Once successfully logged in via Workspace, your session will start in a new window with a black box<br>at the top, as shown here.<br>Wait for a few minutes before you attempt to launch any apps.                                   |
|        | Windows 10 - UAT 1809 - Desktop Viewer - C X                                                                                                    |
|        | <b>IMPORTANT NOTE:</b> If your session starts within the browser window, then it hasn't detected the software and is running in in Lite mode. If so, log off Citrix and refer to the section on troubleshooting installation issues. |

### 3. Logging off

| Step 1 | To log off from the Citrix window, right-click on the windows icon on the bottom-left corner and |
|--------|--------------------------------------------------------------------------------------------------|
|        | then click <b>Sign out</b> .                                                                     |
|        |                                                                                                  |

### 4. Troubleshoot Installation Issues

If your session loads directly into the web browser even after following the installation steps provided, then follow the steps below.

| Step | Clear all cache and cookies (all time) and if possible, history as well, from your web browser. Then, |
|------|----------------------------------------------------------------------------------------------------|
| 1    | relaunch Citrix following the steps above.                                                            |
|      | If this doesn't work, follow the next set of steps given.                                             |
| Step | Navigate to https://desktop.deloitte.co.uk (only for UK employees). If you are not a UK employee,     |
| 2    | please reach out to your colleagues for the right link.                                               |
| Step | Enter your user name and password provided and your MFA authentication.                               |
| 3    |                                                                                                    |
| Step | Click on <b>Detect Citrix Workspace App</b> .                                                         |
| 4    |                                                                                                    |

|      | citrix Workspace                                                                       | Welcome to Citrix Workspace app<br>For the best experience, use the full set of features bundled with <b>Citrix</b><br><b>Workspace app for Windows</b> . Click Detect Citrix Workspace app to get<br>started<br>Detect: Citrix: Workspace app<br>If you do not want to detect/install Citrix Workspace app you can use the light<br>version, with fewer features, in your browser.<br>Use light version                                                                                                    |
|------|----------------------------------------------------------------------------------------|----------------------------------------------------------------------------------------------------|
|      | Note: If you do not<br>Settings icon on the<br>Change Citrix Worl<br>You should now se | get this pop-up when you log on, navigate to the dropdown menu next to the etop right corner of the Citrix window and select <b>Account Settings</b> . Then, click on <b>kspace App</b> .<br>e the same pop-up as above where you can click <b>Detect Citrix Workspace App</b> .                                                                                                    |
| Step | Select the Always of Citrix Workspace                                                  | open these types of links in the associated app checkbox and then click Open auncher                                                                                                    |
|      | Click the Already in<br>Open Citrix Work                                               | AVE Monitoring<br>ebsite wants to open this application.<br>anywhere.deloitte.couk to open links of this type in the associated app<br>Open Citrix Workspace Launcher<br>Cancel<br>Just a moment, we're detecting if Citrix Workspace app is already installed.<br>If Citrix Workspace app is detected, you will see a window in a few seconds.<br>Please choose Launch Application.<br>If app is not detected, no window appears. Then select Use light version or<br>Aready installed<br>Note: Clicking Arready installed allows you to bypass running the client<br>detection. However, you lose features like domain pass-through<br>authentication, which requires the native Workspace app detection to<br>complete successfully.<br>Use light version 1 Arready Installed |

| Step<br>5 | Now launch the Citrix Desktop (Desktop Anywhere).                                                                                                    |
|-----------|----------------------------------------------------------------------------------------------------|
|           | Desktop Anywhere                                                                                                    |
|           | This should now launch the Citrix desktop.                                                                                                    |
| Step<br>6 | If the above steps don't solve the issue and Citrix still launches in your browser, the Citrix component<br>on your personal device may have become unusable. Download and run the following clean-up utility<br>- <u>https://support.citrix.com/article/CTX137494</u><br>Once completed, reboot your computer and reinstall the Citrix components as<br>covered above.                                                               |
| Step<br>7 | If you find after making the change to use full receiver, you are now unable to launch the Citrix desktop, something running on your personal computer could be preventing this from starting.<br>If this occurs, you can revert to using the no Citrix Workspace (light version) by navigating to Account Settings > Change Citrix Workspace App > Use light version<br>Note: Light version may be removed in future Citrix updates. |
|           | DESKTOP ANYWHERE                                                                                                    |
| Step<br>7 | Additional recommendations         Make sure your personal computer:         is running the latest Microsoft patches         has the latest virus definitions installed         has had a recent Anti-Virus scan         also suggest clearing browser cache, cookies and history                                                                                                    |

### 5. Check if Teams is optimised

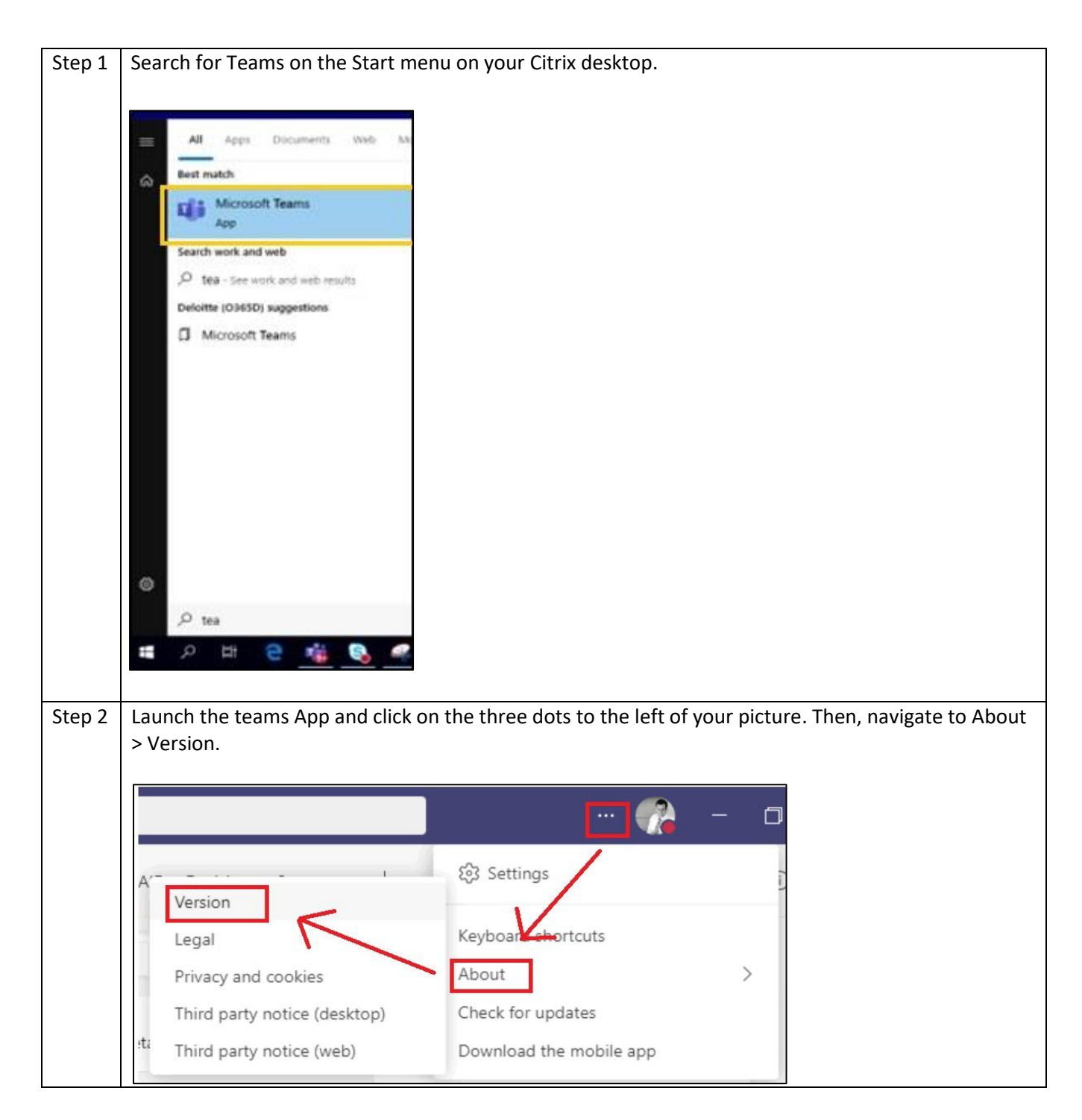

| Step 3 | You should see a message on top that confirms Teams is Citrix HDX optimised, as shown below.                                                              |
|--------|----------------------------------------------------------------------------------------------------|
|        | 💦                                                                                                    |
|        | You have Microsoft Teams Version 1.4.00.11161 (64-bit). Citrix HDX Optimised.                                                                             |
|        | If you do not see this message, it indicates there were issues during installation. Log off Citrix, uninstall Citrix Workspace App and HDX and reinstall. |

#### 6. Best Practices

- Preferably, use a wired connection for better connectivity
- Always sign out from Citrix instead of directly closing or disconnecting the Citrix window
- Once signed into Citrix, wait for a few minutes before you launch any Apps
- Do not open or close Apps forcefully
- Note that large Excel files will take time to load or work on Citrix